- 1. Go to the Facilities Services website <u>https://facilities.illinoisstate.edu/</u>
- 2. On the right side of the website, click TMA Billing Reports
- 3. A new window will open scroll down and click View Reports

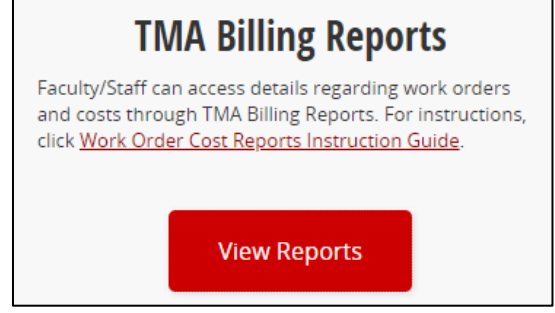

- 4. Click Browse Charges (that's the most commonly run report <sup>(iii)</sup>)
- 5. Enter the date range
  - a. Use Datatel's JE post date(s) to look up work order charge details for the FM Billings
    i. For example, if the JE is FCLT031522, the date would be 3/15/22
- 6. Enter the account number
  - a. Partial account number is OK and remember to use the underscore!

| Home > WebTMA > Work Order Cost Reports > Browse Charges |                           |  |         |          |  |  |  |  |  |  |
|----------------------------------------------------------|---------------------------|--|---------|----------|--|--|--|--|--|--|
| From Date                                                | 7/1/2018                  |  | To Date | 12/31/18 |  |  |  |  |  |  |
| Account Number (partial is OK)                           | 10400_07_900400000_691600 |  |         |          |  |  |  |  |  |  |

- 7. Click View Report on the right side
- 8. Once the report is generated, you can scroll through the pages using the arrow functions at the top or you can export the report to Excel by using the export drop-down menu

| I⊲ ∢ 1         | of 2 ? 🕨 🕅 |           | Find   Next | Find   Next 🔍 🕄 🗒 |                      |          |               |                                                                                                    |  |  |  |  |
|----------------|------------|-----------|-------------|-------------------|----------------------|----------|---------------|----------------------------------------------------------------------------------------------------|--|--|--|--|
| Browse Charges |            |           |             |                   |                      |          |               |                                                                                                    |  |  |  |  |
| Building 🗧     | Number \$  | Project ≎ | Post Date 🗧 | Ac                | count Number \$      | Charge ≎ | Trade ≎       | Description                                                                                                    |  |  |  |  |
| ICG            | 1-540524   |           | 07/15/2018  | 10400             | _07_900400000_691600 | \$24.18  | C Electrician | Tracking of electronic access work - FY18                                                                                                    |  |  |  |  |
| HUA-BLDG       | 1-559114   |           | 07/15/2018  | 10400             | _07_900400000_691600 | \$24.99  | C Electrician | The following is needed per the Electriciar<br>Testing Work Order list repairs for October<br>-EM light at first floor east hall failed<br>-Relabel two pull stations at first floor by el<br>zone 3<br>-Relabel smoke head by elevator on first fl<br>-Panel is not resetting in walk test |  |  |  |  |
| HUA-BLDG       | 1-559114   |           | 07/31/2018  | 10400 <u>.</u>    | _07_900400000_691600 | \$52.18  | C Electrician | The following is needed per the Electriciar<br>Testing Work Order list repairs for October<br>-EM light at first floor east hall failed<br>-Relabel two pull stations at first floor by el<br>zone 3<br>-Relabel smoke head by elevator on first fl<br>-Panel is not resetting in walk test |  |  |  |  |
| SFHB           | 1-562640   |           | 07/31/2018  | 10400             | _07_900400000_691600 | \$399.84 | C Electrician | The following repairs are needed per the D<br>and Jan 2018 FA testing:<br>* Repair horn in room 352<br>* Bistro fire doors not closing properly<br>* Clean annunciator screen<br>* Readjust 4-60 flow switch<br>* Repair EM lights by generator                                             |  |  |  |  |